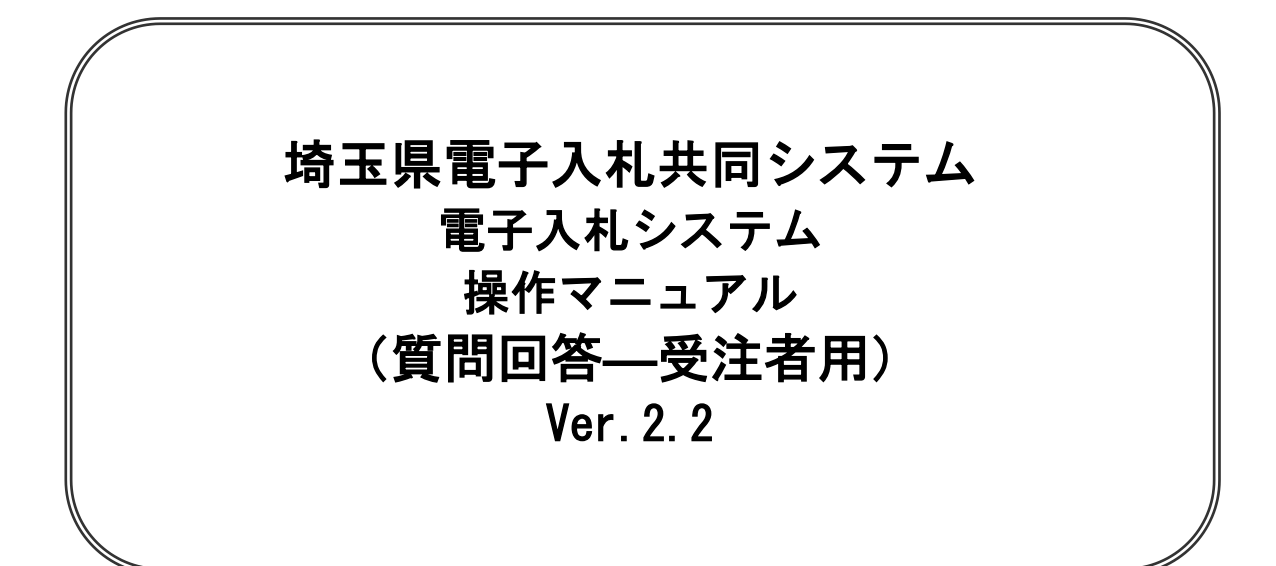

# 令和7年5月

【 改訂履歴 】

- ・2022 年 06 月 06 日 Ver. 2.0
   Microsoft Edge 対応に関する画面差し替え、修正等
- ・2024 年 04 月 01 日 Ver. 2.1 ログアウトボタンについての記載追加(1-6、7)
- ・ 2025年05月01日 Ver. 2.2
   添付ファイルについての注意事項追加(2-5、4-5)

# 目次

| 1. | 質問回答機能にログイン/ログアウトする       | 1-1 |
|----|---------------------------|-----|
| 2. | 公告・仕様書に関する質問を行う           | 2-1 |
| 3. | 公告・仕様書に関する質問の回答を表示する      | 3-1 |
| 4. | 参加資格確認結果の通知に関する質問を行う      | 4-1 |
| 5. | 参加資格確認結果の通知に関する質問の回答を表示する | 5-1 |

# 1. 質問回答機能にログイン /ログアウトする

# 1. 質問回答機能にログイン/ログアウトする

### <u>ログイン手順</u>

#### メインメニュー(受注者)の表示

埼玉県ホームページより、電子入札システムへ遷移できます。

| 埼玉県<br>電子入札共同システム |                                                              |
|-------------------|--------------------------------------------------------------|
|                   | 「調達機関・建設工事、設計・調査・測量、土木施設維持管理/物品等」選択画面<br>(受注者用)              |
|                   | 調達機関 <u>を選択していずわかのリンクを選択してく</u> ださい。<br>調達機関: 陣玉県 🔹 <b>①</b> |
|                   | <u>◎建設工事、設計・調査・測量、土木施設維持管理</u><br><u>◎物品等</u> ②              |
|                   |                                                              |
|                   |                                                              |

#### 操作説明

①調達機関を選択します。※質問する案件の発注機関の選択誤りに注意してください。 ②「◎建設工事、設計・調査・測量、土木施設維持管理」、「◎物品等」のどちらかをクリックします。

#### <u>項目説明</u>

調達機関 : ログインする調達機関を選択してください。

# 利用者登録/電子入札選択画面(受注者)の表示

利用者登録と電子入札を選択するための画面です。

| 埼玉県<br>電子入札共同システム |                                                                          |
|-------------------|--------------------------------------------------------------------------|
|                   | 「利用者登録/電子入札」選択画面(受注者用)                                                   |
|                   | 利用者登録                                                                    |
|                   | 業務実行中は、この画面を閉じないですさい。<br>業務画面より地所にこの画面を閉じると<br>アプリケーションが正常に終了レな、場合があります。 |
|                   |                                                                          |
|                   |                                                                          |
|                   |                                                                          |
|                   |                                                                          |

<u>操作説明</u> ①電子入札システムをクリックします。

# <u>電子入札メニューの表示</u>

電子入札(受注者)のトップメニュー画面です。

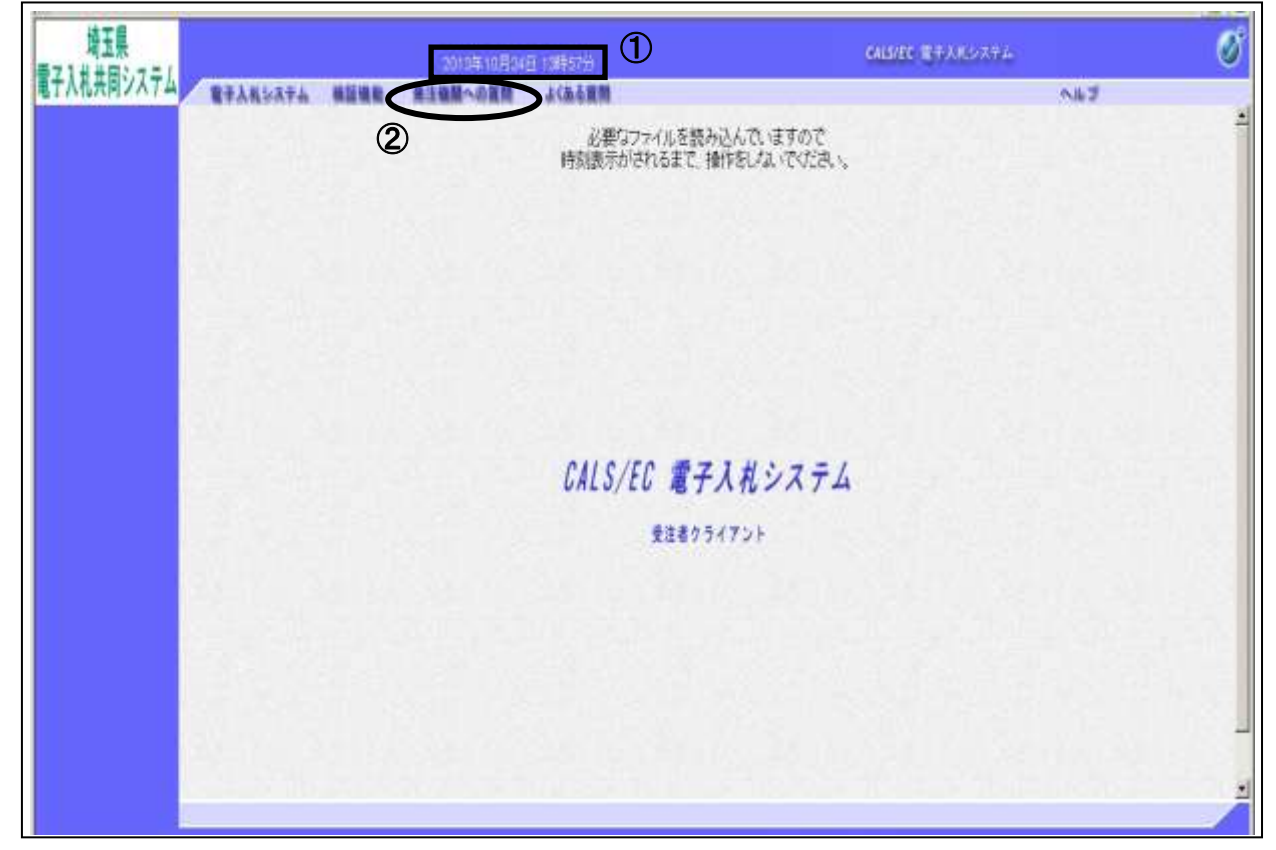

#### <u>操作説明</u>

画面上部に①日付時刻が表示されたことを確認します。
 ※日付時刻が表示されるまでは操作をしないでください。
 ②発注機関への質問をクリックします。

# <u>PIN 番号入力</u>

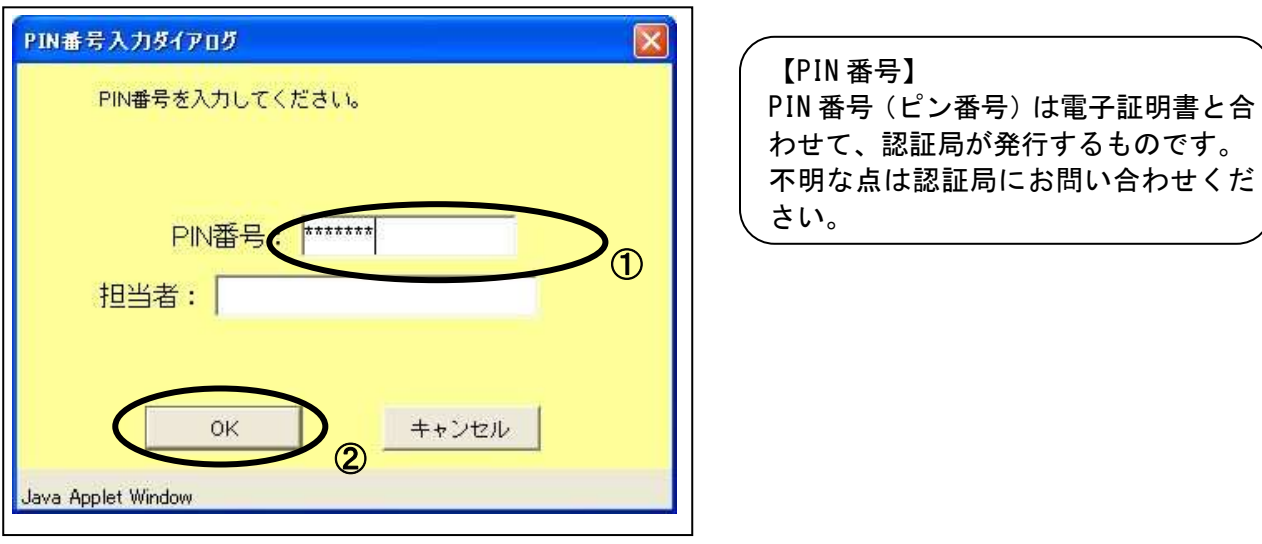

#### <u>操作説明</u>

※IC カードをカードリーダーに差し込んでから操作を行ってください。 ①PIN番号を入力後、②OKボタンをクリックします。なお担当者を入力する必要はありません。

入力した PIN 番号が正しければ、質問回答にログインされます。

#### <u>項目説明</u>

 PIN 番号
 : 使用する IC カードの PIN 番号を入力します。

 担当者
 : 入力不要です。

## <u>調達案件検索画面の表示</u>

質問回答機能の調達案件検索画面です。

| 14274 |          | 2019年07年11日14時99分                                                                                                    |       | CABITE BYALOUTA                                                                      | Q |
|-------|----------|----------------------------------------------------------------------------------------------------|-------|--------------------------------------------------------------------------------------|---|
| 1.5   |          | 14                                                                                                    | 達案件検索 |                                                                                      |   |
| 12.2  | 18232-17 |                                                                                                    |       |                                                                                      |   |
|       | Diawiti  | (HEM )                                                                                                    |       |                                                                                      |   |
| ብ     | 部制名      | (1988a) E                                                                                                    |       |                                                                                      |   |
|       | 調務者      | (平全て)<br>(四)入川,②逝地<br>又遊祥<br>(南)<br>朝田建康士相詳                                                                                                    | -     |                                                                                      |   |
|       | 入成方式     | 一部語之事、設計・調査・振振、土土市法設備特官理<br>「全意て」<br>「一部録争人札(学和、<br>「公募生指名執争人札(禁助)<br>「公募生指名執争人札(禁助)<br>「公募生指名執争人札(禁助)<br>「常知((決生指名執争人札)<br>「整約(決生)」(公募生助争人札)<br>「読売公募加」(公募生助与人札)<br>「読売公募加」(公募生助与人札)<br>「読売公募加」(公募生助与ドーザル方式) |       | 1985<br>(▼金文)<br>四一十984年4人化(標単度)<br>四 指名数単本人化<br>四 時後第309)<br>四 時後第3091<br>四 時後第3091 |   |
|       | 秋荣年月     | [2013 == [0 = H ~ [2013 == [7 = H                                                                                                    |       |                                                                                      |   |
|       | A.01040  | 10 m a                                                                                                    |       |                                                                                      |   |

#### <u>操作説明</u>

①各左メニューについては以下のようになっています。

**公告・仕様書に関するものボタン**:入札説明書・案件内容に関する質問を登録する場合にクリックします。

参加資格確認結果の通知に関するものボタン

:参加資格なし等を受けた場合、その理由を請求する場合にク リックします。

## <u>ログアウト手順</u>

電子入札システムを終了するときは『ログアウト』ボタンを使用します。

## <u>電子入札システム画面</u>

| 埼玉県<br>雪子入料共同システム         |                                | 2024/1                                                                                                    | 03月18日 11時14分 | CALS/EC #+XXL5274                                                             | 0.9701 | Ø  |
|---------------------------|--------------------------------|----------------------------------------------------------------------------------------------------|---------------|-------------------------------------------------------------------------------|--------|----|
| 2島;花林島                    |                                | 19                                                                                                    | 達案件検索         |                                                                               | 1      | i  |
| 単加速件構設<br>・利定件構設<br>開するもの | 秋田永 件<br>約44MM<br>部55時名<br>調所名 | [埼玉県]<br> 総務部<br> <br>(回)入札企画室<br>文書課<br>人奉課                                                                                                    | •             |                                                                               |        |    |
|                           | 入礼方式                           | <ul> <li>「「「「「「「「」」」」」</li> <li>「「「」」」</li> <li>「」」</li> <li>「」</li> <li>「」</li> <li>「」</li></ul> |               | 独品<br>▼全て<br>- 一般領令入礼(標準型)<br>「在名詞令入礼(<br>発想契約)<br>「発想契約)<br>「発想契約)(オープノカウンタ) |        |    |
|                           | #=010                          |                                                                                                    |               |                                                                               |        |    |
|                           |                                |                                                                                                    |               |                                                                               |        | -/ |

#### 操作説明

\_\_\_\_\_ 画面上部の①**ログアウト**ボタンをクリックします。

| ebidjn2.ebid2.pref.saitama.lg.jp Ø | 内容 |       |
|------------------------------------|----|-------|
| 電子入札システムを終了しますか?                   | 2  |       |
|                                    | OK | キャンセル |

確認画面が表示されるので②**〇Kボタン**をクリックします。

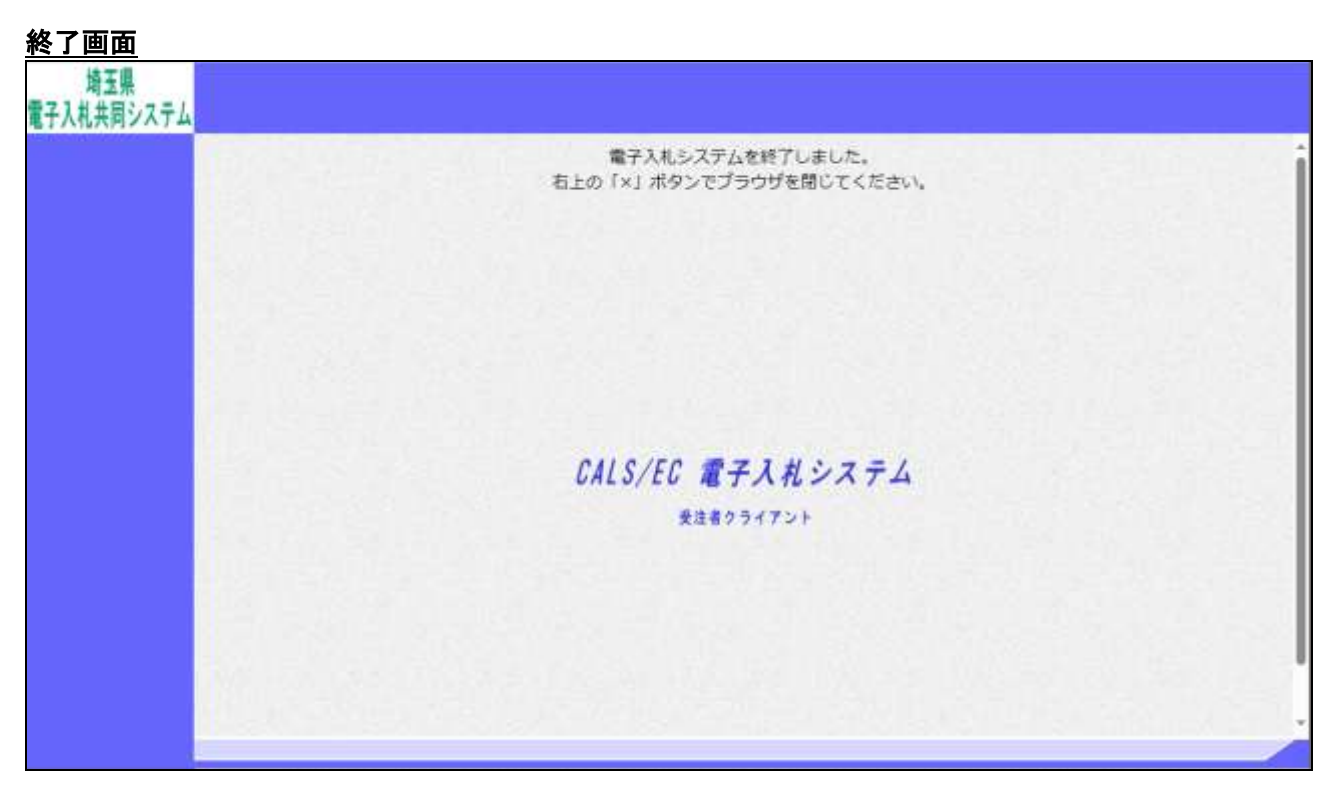

# <u>操作説明</u>

\_\_\_\_\_\_ 終了画面が表示されます。画面右上の×で画面を閉じてください。

# 2. 公告・仕様書に関する質問を行う

# 2. 公告・仕様書に関する質問を行う

# 調達案件検索画面の表示

調達案件検索画面です。

| 埼玉県<br>電子入札共同システム |                | 2012/07/71118-0092591                                                                                                    |                                                                   | CAMPLE BEAMSONTA | ø |
|-------------------|----------------|----------------------------------------------------------------------------------------------------|-------------------------------------------------------------------|------------------|---|
|                   |                | 调速案件                                                                                                    | 検索                                                                |                  |   |
| 200338            | -              |                                                                                                    |                                                                   | 1                |   |
| MINY + D.O.       | Diawit         | [HII]                                                                                                    |                                                                   |                  |   |
|                   | <b>B</b> .8545 | (1290a) 🔟                                                                                                    |                                                                   |                  |   |
|                   | <b>明</b> 所名    | (東全て)<br>(旧)人北企画家<br>上本課<br>人 本課<br>戦闘議連左指罪<br>・                                                                                                    |                                                                   | 1.1.1            |   |
|                   | 入私方式           | 地球工事、統計・調査・現象、土木協動操作管理<br>「一般長争入礼(原用)<br>「一般長争入礼(原用)<br>「一般長争入礼(原用)<br>「公募型指出競争入礼(修用)<br>「公募型指出競争入礼(部用)要素2<br>「指古競争入礼<br>「発き訪問<br>「 読券公募型/公案型版中入札、<br>「 読券公募型/公案型」和モーザル方式。 | 中M<br>(★余て)<br>(〒金秋平)<br>(〒一谷秋平)<br>(〒台秋平)<br>(〒谷秋平)<br>(〒谷秋平)(1) |                  |   |
|                   | 林志年月           | [2013 王帝 [6 王月 ~ [2013 王帝 [7 王月                                                                                                    |                                                                   | S.C.S. 1.7.28    |   |
|                   | 表示件数           | 110 I #                                                                                                    |                                                                   | )                |   |
|                   |                |                                                                                                    |                                                                   |                  |   |

#### <u>操作説明</u>

①検索条件を設定し、②公告・仕様書に関するものボタンクリックします。

### <u>項目説明</u>

- 調達機関:選択された調達機関の案件が検索されます。
- 部局名:選択された部局名の案件が検索されます。
- 課所名: 選択された課所名の案件が検索されます。
- 入札方式 : 選択された入札方式の案件が検索されます。
- 検索年月 :指定された年月内の公開日の案件が検索されます。
- 表示件数: 1画面に表示する案件の数を指定します。

## 入札説明書・案件内容調達案件一覧

質問する案件を選択する画面です。

| 12 |    | 入札説明書·案件内容調達案                        | 件一覧             |            |                    |
|----|----|--------------------------------------|-----------------|------------|--------------------|
|    |    |                                      |                 |            |                    |
|    |    |                                      |                 |            | 表示案件 1-8<br>全案件称 8 |
|    |    |                                      |                 |            | 38                 |
|    |    |                                      |                 |            | BEAT               |
|    | 32 | Jight States                         | <u>}#</u> \$#   | 200        | 288                |
|    | 1  | (遺類)入力不可:一般(多化/外)系                   | 一般競争<br>(ダイレクト) | 2013/10/24 | <b>B</b> A         |
|    | 2  | 【ヘルプデスグ】テスト標準プロボーザル方式20131024        | 様準<br>プロポーザル    | 2013/10/23 |                    |
|    | 3  | 【ヘルプデスク】テスト標準プロボーザル方式20131024の2      | 様年<br>プロポーザル    | 2013/10/23 | <b>ž</b> R         |
|    | 4  | 【ヘルプデスク】一般競争標準型(総合評価拡充額)20131024-002 | 数数争 *<br>(標準)   | 2013/10/23 | 2R                 |
|    | 5  | 【ヘルプデスク】公募型指名競争入札20131030            | 公募型指名。<br>(標準)  | 2013/10/29 | <u>ZR</u>          |
|    | 6  | NTTネオメ化樹樹露件その3                       | 数数争 *<br>(標準)   | 2013/10/23 | 퐮                  |
|    | 1  | NTTネオメ作種規範要件その4                      |                 | 2013/10/23 | 2R                 |
|    | 8  | NTTネオメルト撤销課件モの5                      |                 | 2013/10/23 | 差招                 |

#### <u>操作説明</u>

該当の案件の『説明書』列の①選択ボタンをクリックします。

#### ※案件が表示されない場合

・調達案件検索ボタンをクリックし、検索条件を見直してください。

 ・検索条件が合っているのに案件が表示されない場合、システムで質問を行うための 設定がされていない可能性があります。(電子入札システムで調達案件概要を確認 し、【入札説明書説明請求期限】が空欄の場合は、システムで質問できません。)
 この場合、案件の発注元に確認してください。

#### <u>項目説明</u>

最新表示ボタン :入札説明書案件内容調達案件一覧を最新の状態にします。

# <u>入札説明書・案件内容質問および回答一覧画面</u>

質問および回答の一覧画面です。

| 増玉県<br>電子入札共同システム |                              | 2015B.077500E 100704.9                         | GRADE STATISTICS | ø |
|-------------------|------------------------------|------------------------------------------------|------------------|---|
| - <b>BIERPHER</b> |                              | 入札設明書・案件内容質問および回答一覧                            |                  |   |
|                   | 國建軍性 6年<br>入代支援<br>取40世 5 軍隊 | 新聞記書寺2401<br>- 約録寺3代(課章)<br>第一席<br>第一部<br>第一部1 | 0                |   |
|                   | 8.6                          | ●三条件 日報日4 2020 × 4 4 × 月 上(3 単新奏示 単新入力<br>     | 8880 CE/88       |   |
|                   |                              |                                                |                  |   |
|                   |                              |                                                |                  |   |
| 1.13.1            |                              |                                                |                  |   |
|                   |                              |                                                |                  |   |
|                   |                              |                                                |                  |   |
|                   |                              |                                                |                  |   |
|                   |                              |                                                |                  | 3 |
|                   |                              |                                                |                  |   |
|                   |                              |                                                |                  |   |
|                   |                              |                                                |                  |   |
|                   |                              |                                                |                  |   |
|                   |                              |                                                |                  |   |
|                   |                              |                                                |                  | 1 |

#### <u>操作説明</u>

①**質問入力ボタン**をクリックします。

※入札説明書説明請求期限を過ぎると、質問入力ボタンは押せない状態になります。

#### <u>項目説明</u>

## 入札説明書・案件内容に対する質問内容の登録画面

質問内容を入力する画面です。

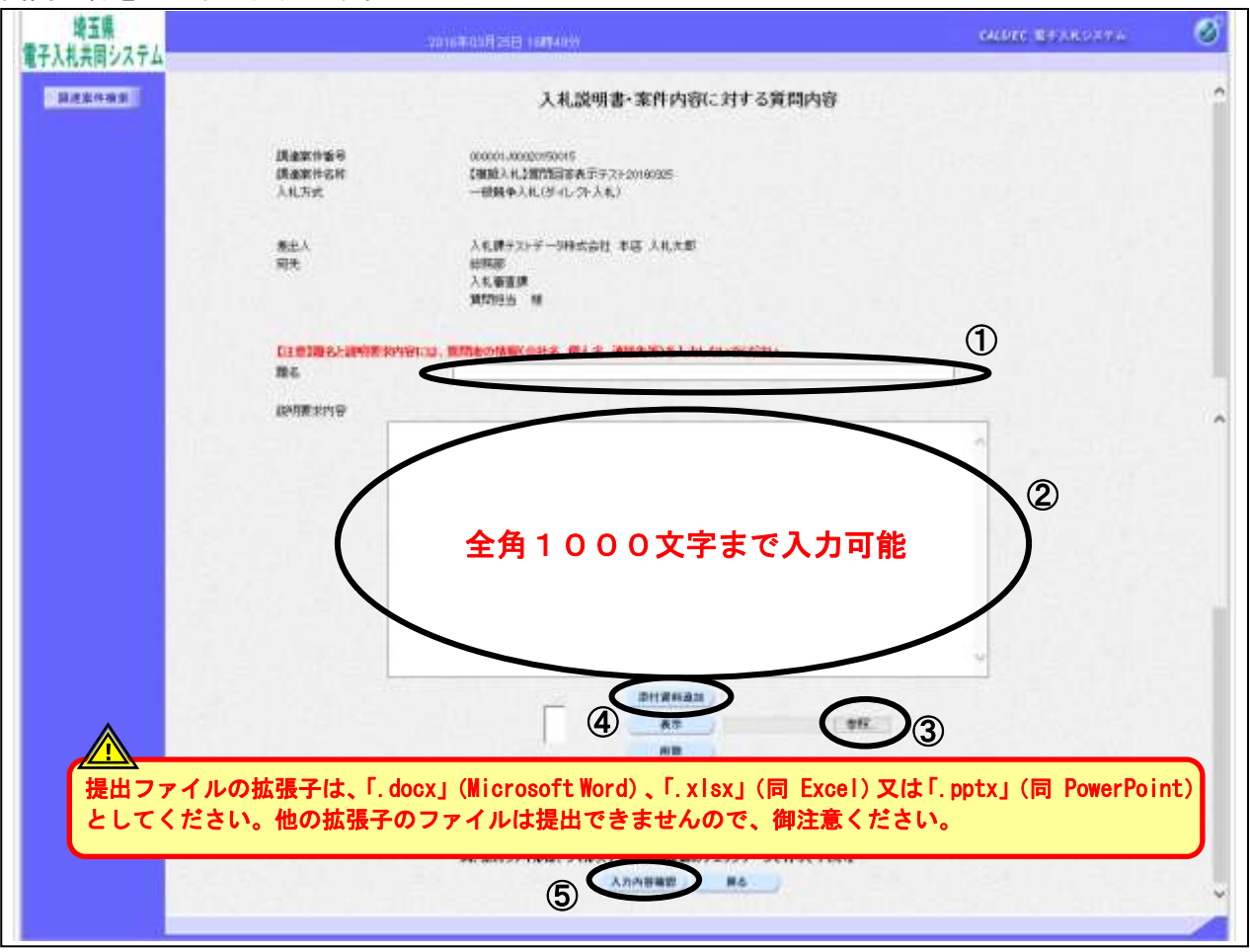

#### <u>操作説明</u>

質問内容を入力します。

①題名、②説明要求内容を入力します。

資料を添付する場合③参照ボタンをクリックするとダイアログが表示されるので、添付したいファイルを選択し、④添付資料追加ボタンをクリックすると資料が添付されます。

入力が終了したら、⑤入力内容確認ボタンをクリックすることにより、入力内容確認画面に遷移します。

※説明要求内容の文字数は2000バイト(全角で1000文字)まで。 添付可能な資料の数は10ファイル、容量は合計3MBまでとなっています。

※質問内容は他の業者も参照できます。特定の企業名や個人名を記入しないよう 注意してください。

#### <u>項目説明</u>

| 添付資料追加ボタン | : 選択された資料を添付します。                       |
|-----------|----------------------------------------|
| 表示ボタン     | : 選択された資料の内容を表示します。                    |
|           | (環境により機能しない場合もあります。内容を確認してから添付してください。) |
| 削除ボタン     | : 選択された資料を一覧から削除します。                   |
| 入力内容確認ボタン | :入力内容確認画面に遷移します。                       |
| 戻るボタン     | :入札説明書・案件内容質問および回答一覧画面に戻ります。           |

#### 入札説明書・案件内容に対する質問内容の登録内容確認画面

入力した質問内容を確認する画面です。

| 埼玉県<br>電子入札共同システム                       |                          | 20050-07/16/EL (59/075)                        | and seasons 🧭                               |
|-----------------------------------------|--------------------------|------------------------------------------------|---------------------------------------------|
| 跟迷案件技术                                  |                          | 入札説明書・案件内容に対する質問内容                             | No. 22 Alexand                              |
|                                         | 國總軍持會司<br>國通軍持者等<br>入礼方式 | 0200010200200555176<br>東部語語デスト01<br>一般議会入死(儒家) |                                             |
|                                         | 著出:人<br>宛代               | 朝山(高明51 田中61<br>第一章<br>第一章<br>第一章              |                                             |
| 1 I I I I I I I I I I I I I I I I I I I | 86                       | 0×1280T                                        |                                             |
|                                         | NONE                     |                                                |                                             |
|                                         |                          |                                                | 登録後、添付したファイルは確<br>きなくなります。<br>登録前に確認してください。 |
|                                         |                          | 2                                              |                                             |
|                                         |                          |                                                |                                             |
|                                         |                          |                                                | 2426일부터 문서에                                 |
|                                         |                          |                                                | 성공은 구성의 영화을 .                               |
|                                         |                          |                                                |                                             |

#### 操作説明

先ほど入力した内容を確認します。

添付資料を表示する場合表示させたい資料名を選択し①表示ボタンをクリックすると内容が表示され ます。(環境により機能しない場合もあります。内容を確認してから添付してください。) 確認が終了したら②登録ボタンをクリックすることにより、質問が登録されます。

#### <u>項目説明</u>

表示ボタン:選択された資料の内容を表示します。

(環境により機能しない場合もあります。内容を確認してから添付してください。)

- 登録ボタン :質問を登録し、登録完了画面に遷移します。
- 戻るボタン :入札説明書・案件内容に対する質問内容画面に戻ります。

# ※登録を行うと内容の修正、差戻し等はできません。登録前にもう一度よく確認してくだ さい。

# <u>質問内容登録完了画面</u>

登録完了画面です。

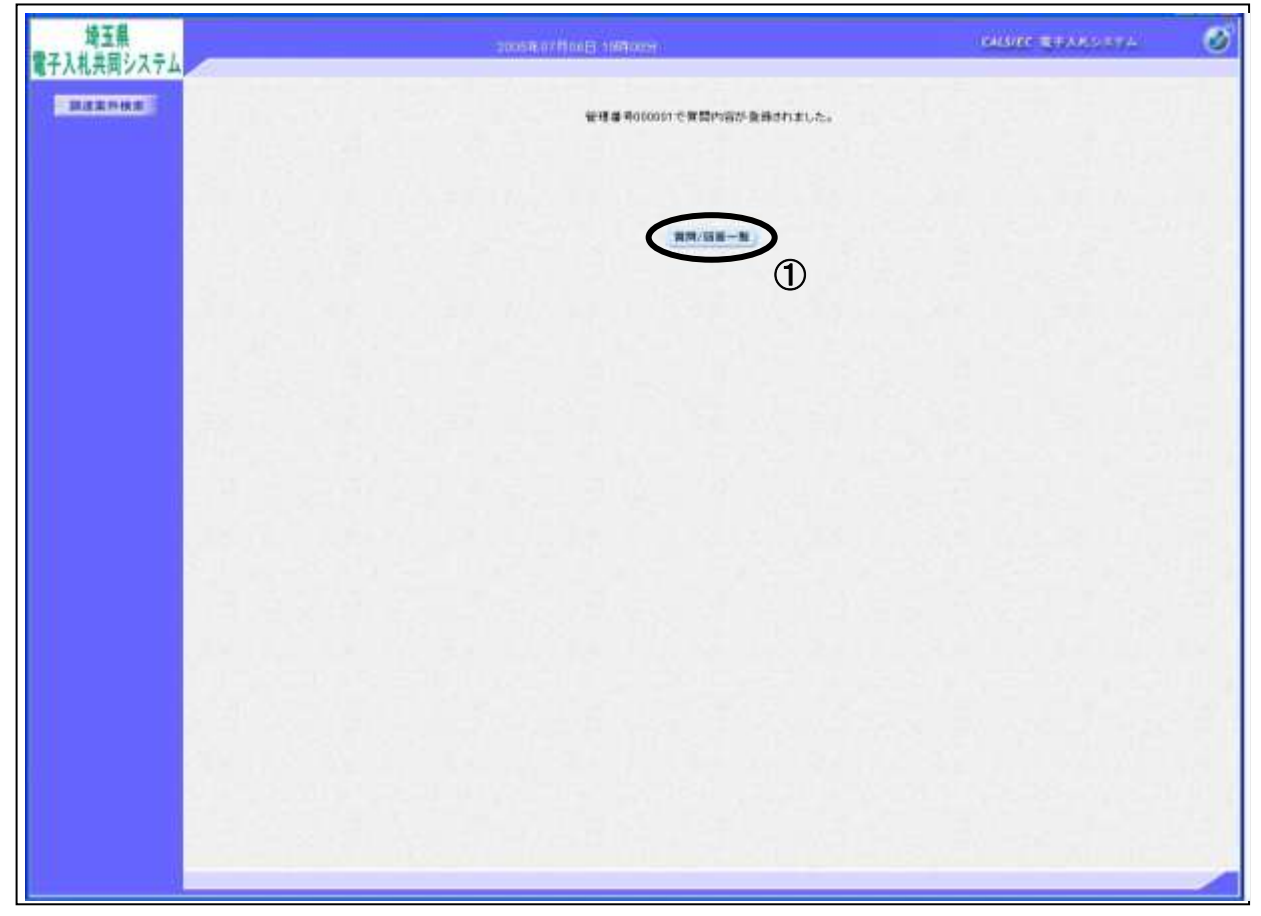

### <u>操作説明</u>

①**質問/回答一覧ボタン**をクリックします。 入札説明書・案件内容質問および回答一覧画面に戻ります。

# <u>質問および回答一覧の表示</u>

入力した質問が表示されます。

| 274                      | 200198077800E0-1999200E4                     | GENES INVESTIGATION |
|--------------------------|----------------------------------------------|---------------------|
| I MILESCON STATE         | 入札説明書・案件内容質問および回答ー                           | R                   |
| 師道案件名称<br>入机次式<br>取以把当客解 | 質問初言すスト01<br>一般戦争入乱(標準)<br>第一巻<br>第一課<br>第一課 |                     |
|                          | ***** 9468# 2025 *** 6 ** A LUA #####        | RRAD                |
| OXEMUT                   | 000001 2026/07/06 15:05:07                   | 0104 28/0           |
| and the second second    |                                              |                     |
|                          |                                              |                     |
|                          |                                              |                     |
|                          |                                              |                     |
|                          |                                              |                     |
| - 11 N. A. W.            |                                              |                     |
|                          |                                              |                     |
|                          |                                              |                     |
|                          |                                              |                     |
|                          |                                              |                     |
|                          |                                              |                     |
|                          |                                              |                     |
|                          |                                              |                     |

# 3. 公告・仕様書に関する質問の回答を表示 する

# 3. 公告・仕様書に関する質問の回答を表示する

## <u>質問および回答一覧の表示</u>

質問および回答の一覧画面です。

| 埼玉県<br>第21月1日日 27日人 |                             | 2005B-0/HotEl MERCEN                         | Mare Branster 🧭 |
|---------------------|-----------------------------|----------------------------------------------|-----------------|
| BERNHE              |                             | 入札説明書・案件内容質問および回答一覧                          |                 |
|                     | 原建定件 4.有<br>入机 有成<br>起始他出来到 | 新聞回言テ2-200<br>                               |                 |
|                     |                             | ATAH DABH 1005 -4 1 - 4 1 LUB - 88880 - 888. | π               |
|                     |                             | NURAS EEDIN                                  | 0204            |
|                     | Over                        |                                              |                 |
|                     |                             |                                              |                 |
|                     |                             |                                              |                 |
|                     |                             |                                              |                 |
|                     |                             |                                              |                 |
|                     |                             |                                              |                 |

#### <u>操作説明</u>

発注者から質問に対する回答が登録されると、①回答日時に日付が表示されます。 ②表示ボタンをクリックします。

#### <u>項目説明</u>

最新表示ボタン :入札説明書・案件内容質問および回答一覧を最新の状態にします。 質問入力ボタン :新規で質問を追加登録します。

※入札説明書説明請求期限を過ぎると、質問入力ボタンは押せない状態になります。

#### 入札説明書・案件内容に対する質問内容および回答内容の表示

発注者からの回答を確認します。

| 埼玉県         |                             | 20000007F06E (168265)                    | alare tealcore 🥑                                       |
|-------------|-----------------------------|------------------------------------------|--------------------------------------------------------|
| 【十人礼共同ン人丁ム  | 入れ損損サービス                    |                                          |                                                        |
| REEASE      |                             | 入札説明書・案件内容に対する                           | 質問内容および回答内容                                            |
|             | 蹼建室终着考<br>蹼建室件名称<br>入机方式    | 000001000028050179<br>発酵類20157:33:01<br> |                                                        |
|             | ****                        | 000101                                   | 10時日46 2005/07/08 1548-97<br>10時日46 2005/07/08 1545-13 |
|             | 憲法人                         | 第一系<br>第一節<br>第一回口                       |                                                        |
|             | 21.5<br>10.6                | NULARTON BOOM D                          | 回答に添付されているフ                                            |
|             | WIDE I                      |                                          | ァイルを表示するには、                                            |
|             | MIL                         | 191872)                                  | 「添付資料表示」ボタンを<br>クリックします。                               |
|             |                             |                                          |                                                        |
|             | EA (CC                      | sto fe ato                               | 面付资料表示                                                 |
|             |                             |                                          |                                                        |
| ם<br>ק<br>ק | 回答を印刷する[<br>剤] ボタンをクリ<br>す。 | こは、「印 ックしま                               | <b>N</b> L                                             |
|             |                             |                                          |                                                        |

#### 項目説明

添付資料表示ボタン :回答にファイル添付されているファイルをダウンロードする画面が表示されま す。

印刷ボタン:印刷用の別画面が表示されます。

戻るボタン :入札説明書·案件内容質問および回答一覧画面に戻ります。

※「宛先」欄は質問者以外が参照した場合「\*\*\*」表記になります。

※ 文字数制限などの事情により、回答が入札情報公開システムに掲載される場合がありま す。回答欄にその旨の記述がある場合は、入札情報公開システムの発注情報検索で該当 案件を表示して、発注図書ファイルを確認してください。

#### 操作説明

#### ●添付資料の表示

添付資料表示ボタンをクリックすることにより新規ウィンドウが表示されます。

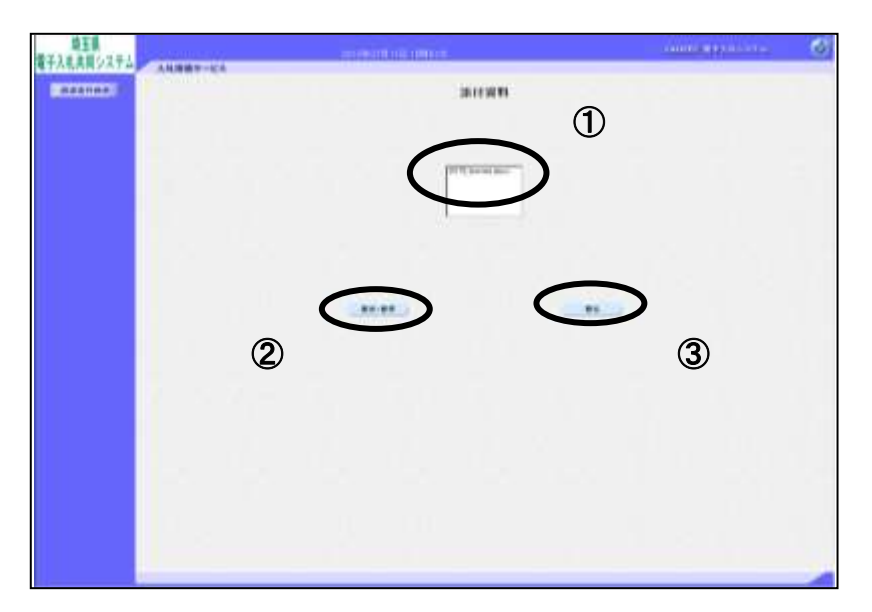

確認したい①**ファイル**を選択します。②「表示・保存」ボタンをクリックします。 ファイルのダウンロード画面が表示されます。

#### この表示の場合

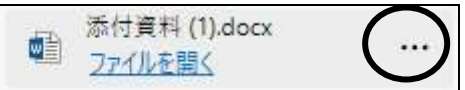

「ダウンロードフォルダー」に既にダウンロードされています。

『…』より「フォルダーに表示」を選択すると該当フォルダーを開くことができます。 必要に応じてファイルの移動、開いて確認、印刷等を行ってください。

#### この表示の場合

「名前を付けて保存」を選択し、任意の場所に保存してからファイルを開いて確認、印刷をします。

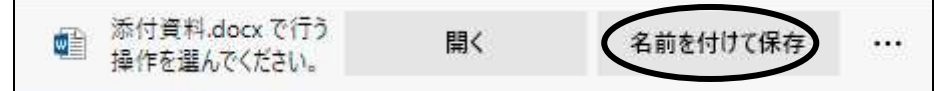

添付資料の確認が済んだら③**戻るボタン**をクリックします。

#### ●印刷

印刷ボタンをクリックすることにより新規ウィンドウが表示されます。

| 网络索什雷司     | HOURCE DOROGEDODIE 70 |              |                              |
|------------|-----------------------|--------------|------------------------------|
| 調連案件を用     | 資源電気協チストロ             |              |                              |
| 1.4. 7 12  | 一般時中人生(雪田)            | 45.45 D +5   | Transfer and a second second |
| 11095      | 30000                 | 回来日時         | 20050706-153010              |
|            |                       | 101 H 10 - 1 |                              |
| #281A      | 第一月                   |              |                              |
|            | M-M                   |              |                              |
|            | #-80                  |              |                              |
| <b>R</b> 4 | 新ビア・1994年61 第14461    |              |                              |
| 20.6       | 0 + 12 (0), 12        |              |                              |
| WIZE G     | 東京内容テスト               |              |                              |
|            | 2004 B 4              |              |                              |
| 167W       | 000000                |              |                              |
|            |                       |              |                              |
|            |                       |              |                              |
|            |                       |              |                              |
|            |                       |              |                              |
|            |                       |              |                              |
|            |                       |              |                              |
|            |                       |              |                              |
|            |                       |              |                              |

#### <u>操作説明</u>

画面を右クリックすることにより、下記のようなメニューが表示されます。

| $\leftarrow$  | 戻る                                                               | Alt+左矢印                |             |
|---------------|------------------------------------------------------------------|------------------------|-------------|
| $\rightarrow$ | 進む                                                               | Alt+右方向+一              |             |
| С             | 最新の情報に更新                                                         | Ctrl+R                 |             |
| Ð             | 名前を付けて保存                                                         | D+S                    |             |
|               |                                                                  |                        | -           |
| Ð             | 印刷                                                               | Ctrl+P                 | >           |
|               | 印刷<br>メディアをテバイスにキャスト                                             | Ctrl+P                 | >           |
| 0/2 E         | 印刷<br>メディアをテハイスにキャスト<br>ページをデバイスに送信                              | Ctrl+P                 | ><br>>      |
|               | 印刷<br>メディアをテバイスにキャスト<br>ページをデバイスに送信<br>音声で読み上げる                  | Ctrl+P<br>Ctrl+Shift+U | ><br>>      |
|               | 印刷<br>メディアをデバイスにキャスト<br>ページをデバイスに送信<br>音声で読み上げる<br>ページをコレクションに追加 | Ctrl+P<br>Ctrl+Shift+U | ><br>><br>> |

①印刷をクリックすると入札説明書・案件内容に対する質問内容および回答内容の表示が印刷されます。 印刷終了後、右上の×ボタンをクリックして画面を閉じます。

# 4. 参加資格確認結果の通知に関する質問を 行う

# 4. 参加資格確認結果の通知に関する質問を行う

# 調達案件検索画面の表示

調達案件検索画面です。

| 同システム     |          | 2010年07月11日14月207                                                                                                    |                                                                        | CALL/EC 電子大化システム        |
|-----------|----------|----------------------------------------------------------------------------------------------------|------------------------------------------------------------------------|-------------------------|
| 1928      |          | 调速案件                                                                                                    | 検索                                                                     |                         |
| 1111      | eema.e   |                                                                                                    |                                                                        | >                       |
| 10        | USI#WRI  | 「有主張」                                                                                                    |                                                                        |                         |
| 2         | 部市石      | [12### Z                                                                                                    |                                                                        |                         |
|           | WINE.    | 安全工 <br> 「日7人月,2回回開<br>  文書師<br>  安藤時<br>  南田建康文祖師<br>  二                                                                                                    |                                                                        |                         |
|           | XK.TH    | 独設工事、設計・範疇・推薦・主米地設施計学管理<br>学業工<br>「一部結本人札(標準)<br>「一部結本人札(標準)<br>「公理定指定執筆人札(接用)<br>「公理定指定執筆人札(接用)<br>「公理定指定執筆人札(接用)<br>「公理定指定執筆人札(接用)<br>「想用公理指信言執筆人札(<br>「總要認)<br>「現用公課程法(公理程)員事人札,<br>「離馬公課程」/公課程)員事人札,<br>「離馬公課程2/公課程)員事人札,<br>「離馬公課程2/公課程)両二申・ザル方式。 | 1000<br>(中意工)<br>町 - 4454 年)<br>町 16553 年)<br>町 766世3597<br>町 766世3597 | (H.(###1)<br>(オーナッカウンジ) |
| - 1 C - 1 | 快带年月     | [2013] = [0 ] A - [2013] = [7 ] A                                                                                                    |                                                                        |                         |
|           | 10000000 | (1779) a                                                                                                    |                                                                        | )                       |

#### 操作説明

①検索条件を設定し、②参加資格確認結果の通知に関するものボタンをクリックします。

#### <u>項目説明</u>

- 調達機関 :選択された調達機関の案件が検索されます。 部局名 :選択された部局名の案件が検索されます。 課所名 :選択された課所名の案件が検索されます。 入札方式 :選択された入札方式の案件が検索されます。 検索年月 :指定された年月内の公開日の案件が検索されます。
- 表示件数 : 1 画面に表示する案件の数を指定します。

# <u>参加資格なし調達案件一覧</u>

審査結果について質問を行う案件を選択します。

| 埼玉県<br>電子入札共同システム | tors≢ioButB tol€tor                                                                                                    | CALS/EC REFAILSZEA | Ø |
|-------------------|----------------------------------------------------------------------------------------------------|--------------------|---|
| 展建案件接集            | 参加資格なし調達案件一覧                                                                                                    |                    |   |
|                   |                                                                                                    | 表示整件 1-1<br>全部件版 1 |   |
|                   | またまま<br>またまま<br>またまま<br>またまま<br>またまま<br>またまま<br>またまま<br>またまま<br>またまま<br>またまま<br>たたまま、<br>名用日<br>またま<br>またまま<br>またまま<br>して<br>本<br>たたまま、<br>名用日<br>またま<br>して<br>本<br>して<br>本<br>して<br>またまま<br>して<br>本<br>して<br>本<br>し<br>本<br>し<br>本<br>し<br>本<br>し<br>本<br>し<br>本<br>し<br>本<br>し<br>本<br>し<br>本<br>し<br>本<br>し<br>本<br>し<br>本<br>し<br>本<br>し<br>本<br>し<br>本<br>し<br>本<br>し<br>本<br>し<br>本<br>し<br>本<br>し<br>本<br>し<br>本<br>し<br>本<br>し<br>本<br>し<br>一<br>し<br>本<br>し<br>一<br>本<br>し<br>本<br>し<br>一<br>本<br>し<br>一<br>本<br>一<br>本<br>一<br>本<br>一<br>本<br>一<br>本<br>一<br>本<br>一<br>本<br>一<br>本<br>一<br>一<br>本<br>一<br>本<br>一<br>本<br>一<br>本<br>し<br>本<br>一<br>本<br>一<br>本<br>一<br>本<br>一<br>本<br>一<br>本<br>一<br>本<br>一<br>本<br>一<br>本<br>一<br>本<br>一<br>本<br>一<br>本<br>一<br>一<br>本<br>一<br>本<br>一<br>本<br>一<br>本<br>一<br>本<br>一<br>本<br>一<br>本<br>一<br>一<br>本<br>一<br>本<br>一<br>本<br>一<br>本<br>一<br>本<br>一<br>本<br>一<br>本<br>一<br>本<br>一<br>本<br>一<br>本<br>一<br>本<br>一<br>日<br>本<br>一<br>本<br>一<br>本<br>一<br>本<br>一<br>本<br>一<br>本<br>一<br>本<br>本<br>一<br>本<br>本<br>一<br>本<br>本<br>一<br>本<br>一<br>本<br>一<br>本<br>本<br>本<br>一<br>本<br>一<br>本<br>一<br>本<br>一<br>本<br>一<br>本<br>本<br>本<br>本<br>本<br>本<br>本<br>本<br>本<br>本<br>本<br>本<br>本 |                    |   |
|                   | (83)                                                                                                    |                    |   |
|                   |                                                                                                    |                    |   |
|                   |                                                                                                    |                    |   |
|                   |                                                                                                    |                    |   |
|                   |                                                                                                    |                    |   |

#### 操作説明

該当の案件の「説明書」列の①選択ボタンをクリックします。

## ※案件が表示されない場合

・調達案件検索ボタンをクリックし、検索条件を見直してください。

・競争参加資格確認通知書が競争参加資格「無」で届いた場合、非指名通知書が 届いた場合のみ案件が表示されます。もう一度、通知書を確認してください。

#### 項目説明

最新表示ボタン :参加資格なし調達案件一覧を最新の状態にします。

# 参加資格なし理由請求および回答一覧画面

参加資格なし理由請求および回答一覧画面です。

| 埼玉県<br>電子入札共同システム |                              | 2019年10月                                                                              | na weed                   | Cals/EC-RFARSATA | Ø |
|-------------------|------------------------------|---------------------------------------------------------------------------------------|---------------------------|------------------|---|
| 調建案件接条            |                              | 参加資格なし理由請求                                                                            | 成および回答一覧                  |                  |   |
|                   | 調査案件名符<br>入机方式<br>\$36933当官等 | 【へルプデスクテスト】S1031001<br>一般鉄寺入札(株取)<br>ヘルプデスク<br>ヘルプデスク<br>ヘルプデスク                       |                           | Ē                |   |
|                   | 85                           | 表示品件 粉紙日時 [2013] 年 9 1月<br>11111<br>11111<br>11111<br>11111<br>11111<br>11111<br>1111 | 1.17月 重新表示 (其前)<br>1.1115 |                  |   |
|                   |                              |                                                                                       |                           |                  |   |
|                   |                              |                                                                                       |                           |                  |   |
|                   |                              |                                                                                       |                           |                  |   |

#### <u>操作説明</u>

①質問入力ボタンをクリックします。

※説明請求期限を過ぎると、質問入力ボタンは押せない状態になります。

# <u>項目説明</u>

最新表示ボタン :参加資格なし理由請求および回答一覧を最新の状態にします。

## 参加資格なしに対する理由請求の登録画面

審査結果について質問を入力する画面です。

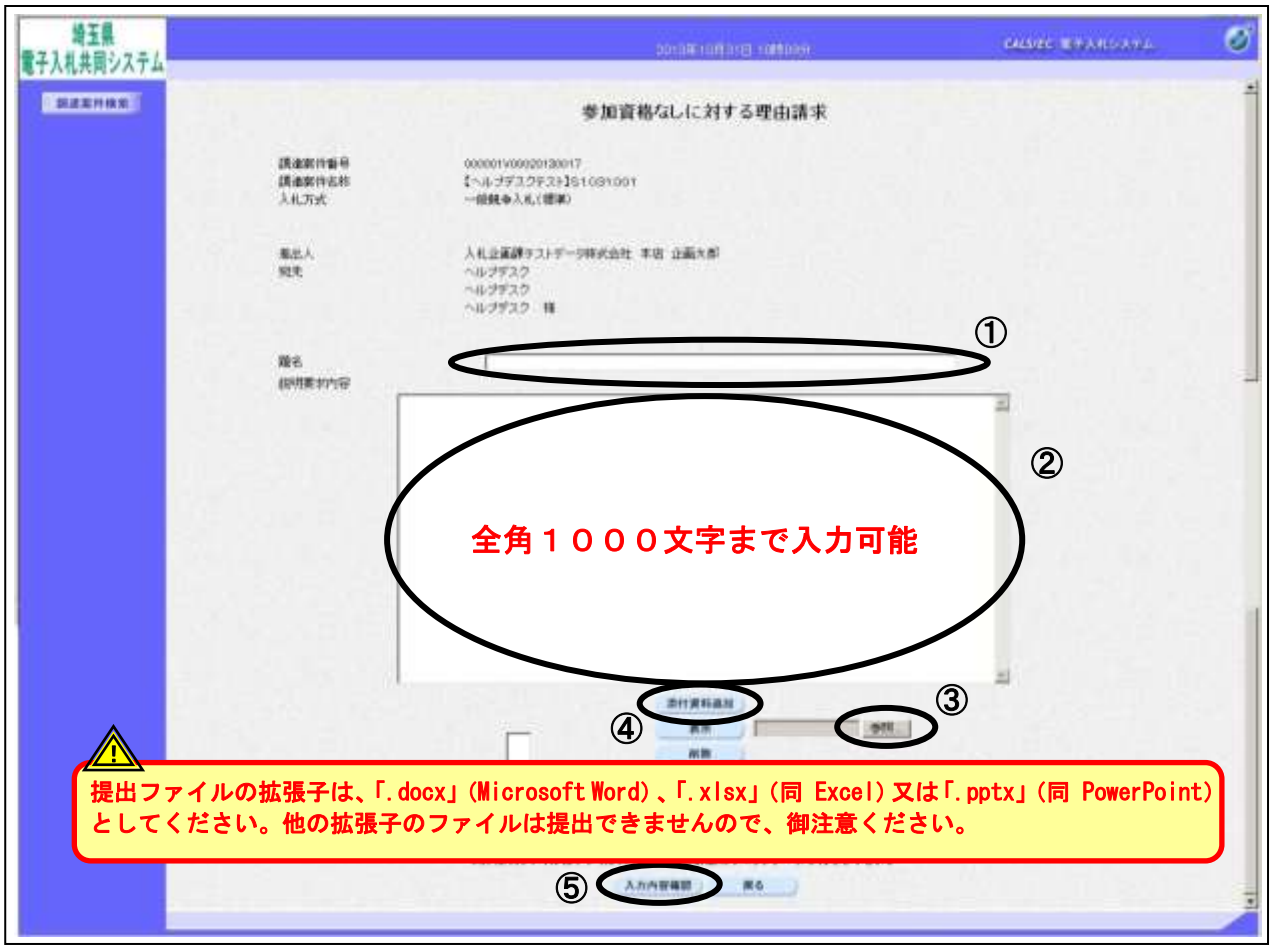

#### <u>操作説明</u>

審査結果についての質問を入力します。

①題名、②質問内容を入力します。

資料を添付する場合③参照ボタンをクリックするとダイアログが表示されるので、添付したいファイルを選択し、④添付資料追加ボタンをクリックすると資料が添付されます。

入力が終了したら、⑤入力内容確認ボタンをクリックすることにより、入力内容確認画面に遷移します。

※説明要求内容の文字数は2000バイト(全角で1000文字)まで。 添付可能な資料の数は10ファイル、容量は合計3MBまでとなっています。

#### 項目説明

| <br>添付資料追加ボタン | : 選択された資料を添付します。                       |
|---------------|----------------------------------------|
| 表示ボタン         | : 選択された資料の内容を表示します。                    |
|               | (環境により機能しない場合もあります。内容を確認してから添付してください。) |
| 削除ボタン         | : 選択された資料を一覧から削除します。                   |
| 入力内容確認ボタン     | :入力内容確認画面に遷移します。                       |
| 戻るボタン         | : 参加資格なし理由請求および回答一覧画面に戻ります。            |

#### 参加資格なしに対する理由請求の登録内容確認画面

入力した質問内容を確認する画面です。

| 埼玉県<br>電子入札共同システム |                          | 2013年10月21日 10月0151                                                    | CALIFIC REALISTER                   | Ø             |
|-------------------|--------------------------|------------------------------------------------------------------------|-------------------------------------|---------------|
| 副主张件接来            |                          | 参加資格なしに対する理由請求                                                         |                                     |               |
|                   | 調查案件藝句<br>調理架件名称<br>入私方式 | 0000011400020130017<br>【ヘルジデスクラス+】\$1031001<br>一般競争入札(機算)              |                                     |               |
|                   | 冕出人<br>宛先                | 入札企画課テストデー5特式会社 本店 企画大郎<br>ヘルプデスク<br>ヘルプデスク<br>ヘルプデスク                  |                                     |               |
|                   | 现名                       | 907                                                                    |                                     |               |
| 1                 | MINTO .                  |                                                                        |                                     |               |
|                   | 黄简                       | C #Users#303192#Desktop#質問1.txt<br>C #Users#303192#Desktop#質問1.txt表示 ① | 登録後、添付したフ;<br>きなくなります。<br>登録前に確認してく | ァイルは確<br>ださい。 |
|                   |                          |                                                                        |                                     |               |
|                   |                          | Ŷ                                                                      |                                     |               |

#### <u>操作説明</u>

先ほど入力した内容を確認します。

添付資料を表示する場合表示させたい資料名を選択し、①表示ボタンをクリックすると内容が表示され ます。(環境により機能しない場合もあります。内容を確認してから添付してください。) 確認が終了したら②登録ボタンをクリックすることにより、説明要求が登録されます。

#### <u>項目説明</u>

表示ボタン:選択された資料の内容を表示します。

- (環境により機能しない場合もあります。内容を確認してから添付してください。)
- 登録ボタン:説明要求内容を登録し、登録完了画面に遷移します。
- 戻るボタン :参加資格なしに対する理由請求画面に戻ります。

# ※登録を行うと内容の修正、差戻し等はできません。登録前にもう一度よく確認して ください。

## 理由請求内容登録完了画面

登録完了画面です。

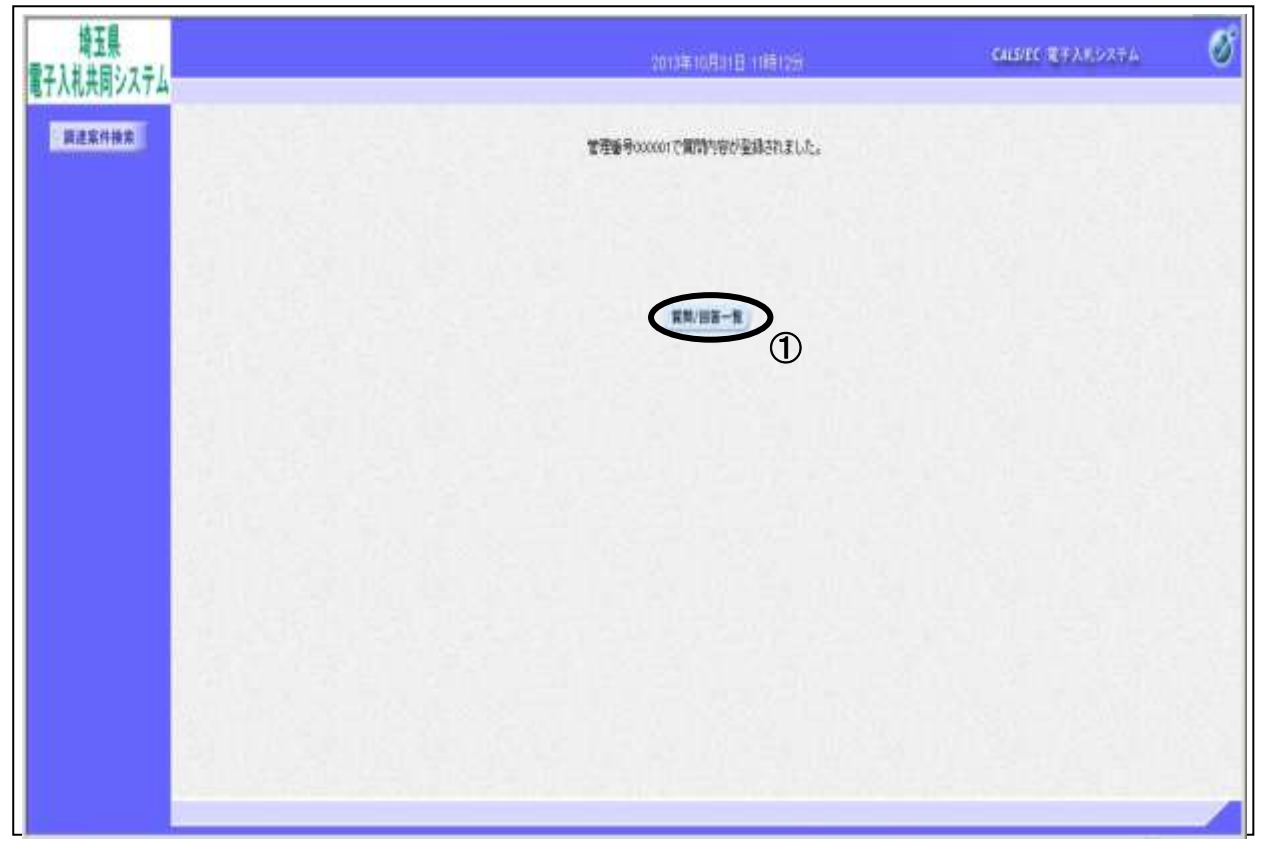

#### 操作説明

①質問/回答一覧ボタンをクリックします。参加資格なし理由請求および回答一覧画面に戻ります。

# 参加資格なし理由請求および回答一覧の表示

登録した質問が表示されます。

| 端工展<br>入札共同システム |                          |                                                                 | 013年10月31日 10時15分                       | GA15/EC 建中入后システム        |   |
|-----------------|--------------------------|-----------------------------------------------------------------|-----------------------------------------|-------------------------|---|
| 展建案件接条          |                          | 参加資格なし                                                          | 理由請求および回答一覧                             |                         |   |
|                 | 調查案件名符<br>入机方式<br>契約担当官等 | 【ヘルプデスクテスト】S1051001<br>一個競争入礼(構築)<br>ヘルプデスク<br>ヘルプデスク<br>ヘルプデスク |                                         |                         |   |
| г               | <b>8</b> 8               | 表示条件 投稿日時 [2013 m]年<br>(1915 年)<br>(1915 年)<br>(1915 年)         | 0 0 1 100 000 000 000 000 000 000 000 0 | 個入力<br>目古日時 佐卓/日古<br>東京 |   |
| <u>г</u>        | 문덕                       | 000001 2013/10                                                  | /31 11:04:28                            | 8示                      | 1 |
| Ľ               |                          |                                                                 |                                         |                         |   |
|                 |                          |                                                                 |                                         |                         |   |
|                 |                          |                                                                 |                                         |                         |   |
|                 |                          |                                                                 |                                         |                         |   |

# 5.参加資格確認結果の通知に関する質問の 回答を表示する

# 5. 参加資格確認結果の通知に関する質問の回答を表示する

## 参加資格なし理由請求および回答一覧の表示

参加資格なし理由請求および回答一覧画面です。

| 埼玉県<br>電子入札共同システム |                          | 2013年10月31日 10月409                                              | GIGHE 8733.5274 🔗  |
|-------------------|--------------------------|-----------------------------------------------------------------|--------------------|
| 展进案件接索            |                          | 参加資格なし理由請求および回答一                                                | ñ                  |
|                   | 講會案件名符<br>人北方式<br>局別把当官等 | 【ヘルジデスクテスト】S1091001<br>一般競争入社(権重)<br>ヘルジデスク<br>ヘルプデスク<br>ヘルプデスク |                    |
|                   | 88                       | 表示条件 投稿日時 2018 当年  0 当月 3月 8月<br>日本4日<br>日本4日                   | 第四人力<br>目前日前 於星/日本 |
|                   | 989                      | 000001 2018/10/91 11.04.24                                      |                    |
|                   |                          |                                                                 | (2)                |
|                   |                          |                                                                 | 같은 말 것 같은 것 같아?    |
|                   |                          |                                                                 |                    |
|                   |                          |                                                                 |                    |
|                   |                          |                                                                 |                    |
|                   |                          |                                                                 |                    |
|                   |                          |                                                                 |                    |

#### 操作説明

発注者から理由請求に対する回答が登録されると、①回答日時に日付が表示されます。 ②表示ボタンをクリックします。

#### <u>項目説明</u>

最新表示ボタン :参加資格なし理由請求および回答一覧を最新の状態にします。 質問入力ボタン :新規で質問を追加登録します。

※説明要求期限を過ぎていると、質問入力ボタンは押せない状態になっています。

## 参加資格なしに対する理由請求および回答内容の表示

発注者からの回答を確認します。

| 埼玉県<br>電子入札共同システム |                          | 2013年07月31日 17時09分                               | CALSIEC BFARCOXF                                                                   | . 0    |
|-------------------|--------------------------|--------------------------------------------------|------------------------------------------------------------------------------------|--------|
|                   |                          | 参加資格なしに対する理                                      | 由請求および回答内容                                                                         | to the |
|                   | 調達案件香号<br>調達案件名称<br>入化方式 | 000001200020130310<br>130.731<br>公開型指名額令入札(社司客意) |                                                                                    |        |
|                   | ****                     | 000002                                           | 設施日時 2012/07/31 17.02.08<br>回答日時 2013/07/31 17.05.62                               |        |
|                   | ●出入                      | 經濟部<br>入机企画室<br>補玉 大商                            |                                                                                    |        |
|                   | 宠先                       | VISTA専範チェックー絵葉者 除谷営業所 実業                         | 1. 埼玉次都 種                                                                          |        |
|                   | 8                        | 00の波格剤」の増白についての説明要求                              |                                                                                    |        |
|                   | <b>第四本</b> 項<br>[[2]     | 科要求                                              | <ul> <li>回答に添付されているフ<br/>ァイルを表示するには、</li> <li>「添付資料表示」ボタンを<br/>クリックします。</li> </ul> |        |
|                   | 88<br>X                  | አንታዮጵ                                            | ZHRHAR                                                                             |        |
|                   | 回答を印刷す<br>刷」ボタン<br>ます。   | するには、「印<br>をクリックし                                | Rõ                                                                                 |        |

#### <u>項目説明</u>

添付資料表示ボタン:回答にファイル添付されているファイルをダウンロードする画面が表示されます。 印刷ボタン :印刷用の別画面が表示されます。

戻るボタン :参加資格なしおよび理由請求および回答一覧画面に戻ります。

#### <u>操作説明</u>

#### ●添付資料の表示

添付資料表示ボタンをクリックすることにより新規ウィンドウが表示されます。

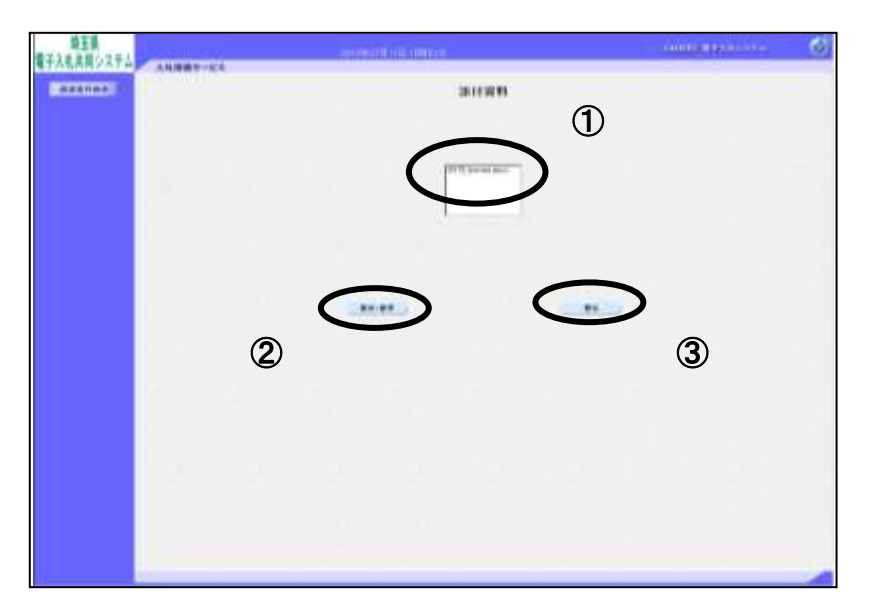

確認したい①**ファイル**を選択します。②「表示・保存」ボタンをクリックします。 ファイルのダウンロード画面が表示されます。

#### この表示の場合

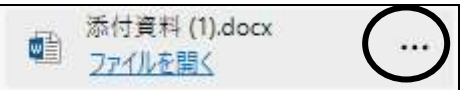

「ダウンロードフォルダー」に既にダウンロードされています。

『…』より「フォルダーに表示」を選択すると該当フォルダーを開くことができます。 必要に応じてファイルの移動、開いて確認、印刷等を行ってください。

#### この表示の場合

「名前を付けて保存」を選択し、任意の場所に保存してからファイルを開いて確認、印刷をします。

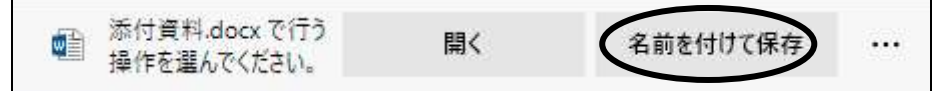

添付資料の確認が済んだら③**戻るボタン**をクリックします。

#### ●印刷

印刷ボタンをクリックすることにより新規ウィンドウが表示されます。

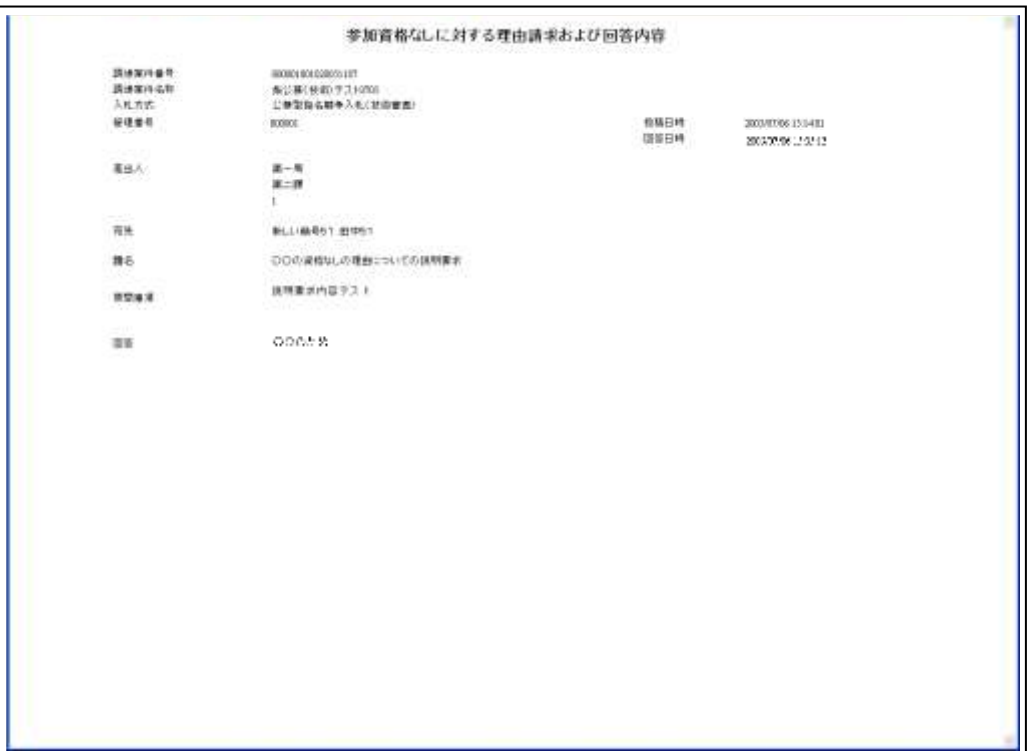

#### <u>操作説明</u>

画面を右クリックすることにより、下記のようなメニューが表示されます。

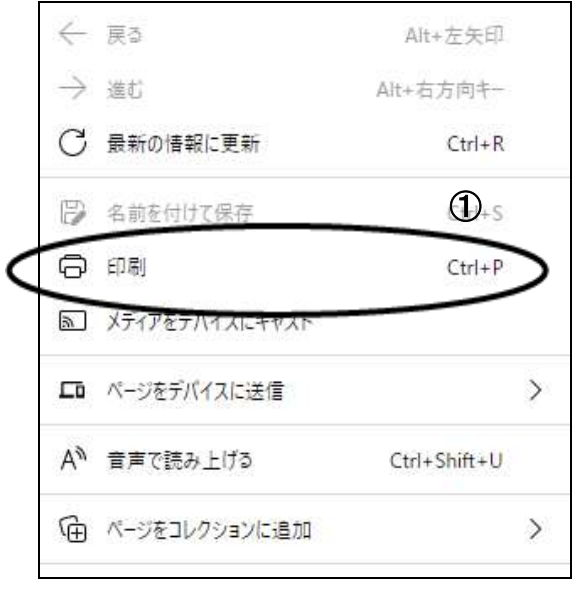

①印刷をクリックすると参加資格なしに対する理由請求および回答内容の表示が印刷されます。印刷終 了後、右上の×ボタンをクリックして画面を閉じます。